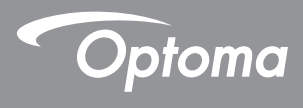

## **DLP®** Projector

User Manual Multi-Media

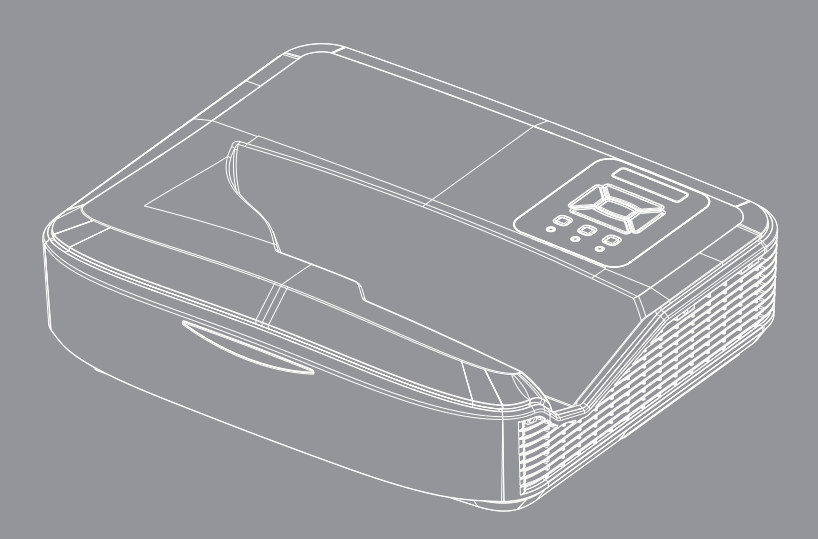

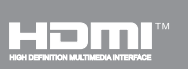

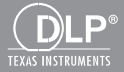

## Content

| Introduction                                     | 3  |
|--------------------------------------------------|----|
| Photo Format                                     | 3  |
| Video Format                                     | 3  |
| Audio Format                                     | 4  |
| Office Viewer Format                             | 4  |
| Installation                                     | 6  |
| How to set-up File Type for Multi-Media with USB | 6  |
| Multi-Media Main Menu                            | 11 |
| System Settings                                  | 11 |
| Photo Settings                                   | 12 |
| Video Setup                                      | 13 |
| Music Setup                                      | 14 |
| Signage Mode                                     | 15 |
| Behavior                                         | 15 |
| Rules                                            | 16 |
| Warning                                          | 17 |
| USB No Valid File                                | 17 |
| No USB at Signage Mode                           | 17 |
| Wireless Display                                 | 18 |
| Wireless Connection of Windows                   |    |
| Wireless Display of Windows System               | 20 |
| Desktop Wireless Display                         | 21 |
| Video                                            | 21 |
| Music                                            | 22 |
| Software Tool Setting                            | 24 |
| Wireless Connection of Mobile OS                 | 25 |
| Wireless Display of Mobile OS                    |    |
| Video                                            | 27 |
| Music                                            | 27 |
| APP Setting                                      |    |
| Supported Feature                                |    |
| System Requirements                              | 29 |

## Introduction

The media support formats are as below tables,

## **Photo Format**

| Image Type<br>(Ext Name) | Sub Type    | Encode Type | Max Size                   |
|--------------------------|-------------|-------------|----------------------------|
| Jpeg / Jpg               | Baseline    | YUV420      | 4000x4000=16,000,000 pixel |
|                          |             | YUV422      |                            |
|                          |             | YUV440      |                            |
|                          |             | YUV444      |                            |
|                          | Progressive | YUV420      | 4000x4000=16,000,000 pixel |
|                          |             | YUV422      |                            |
|                          |             | YUV440      |                            |
|                          |             | YUV444      |                            |
| BMP                      |             |             | 4000x4000=16,000,000 pixel |

### **Video Format**

| File Format           | Video<br>Format | Decode Max res. | Max Bit Rate<br>(bps) | Audio Format                   | Profile  |
|-----------------------|-----------------|-----------------|-----------------------|--------------------------------|----------|
| MPG, MPEG             | MPEG1           | 1920x1080 30fps | 30M bps               | MPEG1 L1-3                     |          |
| AVI, MOV, MP4,<br>MKV | H.264           | 1920x1080 30fps | 30M bps               | MPEG1 L1-3<br>HE-ACC v1<br>AC3 | BP/MP/HP |
| AVI, MOV, MP4,        | MPEG4           | 1920x1080 30fps | 30M bps               | HE-ACC v1                      | SP/ASP   |
| AVI, MOV, MP4,        | Xivd            | 1920x1080 30fps | 30M bps               | MPEG1 L1-3<br>HE-ACC v1        | HD       |
| AVI                   | MJPEG           | 8192x8192 30fps | 30Mbps                | MPEG1 L1-3<br>HE-ACC v1        | Baseline |
| WMV                   | VC-1            | 1920x1080 30fps | 30M bps               | WMA8/9(V1/v2)                  | SP/MP/AP |

# Introduction

## **Audio Format**

| Music Type (Ext Name) | Sample Rate (KHz) | Bit Rate (Kbps) |
|-----------------------|-------------------|-----------------|
| MP3                   | 8-48              | 8-320           |
| WMA                   | 22-48             | 5-320           |
| ADPCM-WAV(WAV)        | 8-48              | 32-384          |
| PCM-WAV(WAV)          | 8-48              | 128-1536        |
| AAC                   | 8-48              | 8-256           |

## **Office Viewer Format**

| File Format   | Support Version                                  | Page/Lines Limitation                                                                                     | Size Limitation |
|---------------|--------------------------------------------------|----------------------------------------------------------------------------------------------------|-----------------|
| Adobe PDF     | PDF 1.0, 1.1, 1.2, 1.3, 1.4                      | Up to 1000 pages (One File)                                                                               | Up to 75MB      |
| MS Word       | British Word 95,                                 | Because office viewer does                                                                                | Up to 100MB     |
|               | Word 97, 2000, 2002, 2003                        | not load all pages of MS/<br>Word file at the same time                                                   |                 |
|               | Word 2007(.docx),                                | there are not abvious limita-                                                                             |                 |
|               | Word2010(.docx),                                 | tions of page and line.                                                                                   |                 |
| MS Excel      | British Excel 95                                 | Row Limit: up to 595                                                                                      | Up to 15MB      |
|               | Excel 97, 2000, 2002, 2003                       | Column Limit: up to 256                                                                                   |                 |
|               | Excel 2007(.xlsx),<br>Excel 2010(.xlsx)          | Sheet: up to 100                                                                                          |                 |
|               | Office XP Excel                                  | <b>Note:</b> Any of the three<br>limitations above can not<br>appear on one excel file<br>simultaneously. |                 |
| MS PowerPoint | British PowerPoint 97                            | Up to 1000 pages (One File)                                                                               | Up to 19MB      |
|               | PowerPoint 2000, 2002, 2003                      |                                                                                                    |                 |
|               | PowerPoint 2007(.pptx)                           |                                                                                                    |                 |
|               | PowerPoint 2010(.pptx)                           |                                                                                                    |                 |
|               | Office XP PowerPoint                             |                                                                                                    |                 |
|               | PowerPoint presentation 2003 and earlier (.ppx)  |                                                                                                    |                 |
|               | PowerPoint presentation 2007<br>and 2010 (.ppsx) |                                                                                                    |                 |

4

## Introduction

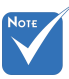

- Animations are not supported when viewing MS PowerPoint files.
- When projecting files, some documents may not be displayed the same as shown on the screen of a PC.

#### Office viewer is Picsel solution, it supports 40 languages. 1 Česky 11 Polski 21 عربى 31 Latviešu valoda 2 Dansk 12 Português ibérico 22 Shqiptar 32 Lietuviu 3 Nederlands 13 Русский 23 Português Brasileiro 33 Македонски 4 English 14 Español 24 Български 34 Nynorsk 5 25 Français 15 Svenska Hrvatski 35 Română 6 Deutsch 16 ไทย 26 Eesti 36 Español latino 7 Magyar 17 Türkçe 27 Suomi 37 Slovenskej 8 Italiano 18 Viêt 28 Ελληνικά 38 Indonesia 9 日本語 繁體中文 29 19 Slovenščina 39 Kiswahili 한국어 简体中文 10 20 30 Srpski 40 עברית

Support Language of File Viewer

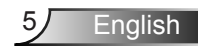

# How to set-up File Type for Multi-Media with USB

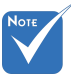

- A USB flash disk must be plugged into the projector if you want to use the multimedia USB function.
- Please don't connect USB port for camera since it would be exist compatibility problem.

Follow these steps to playback the Photo, Video, or Music files on your projector:

- 1. Connect the power cable and turn on the projector by pressing the Power button.
- 2. Plug in a USB flash disk to your projector.

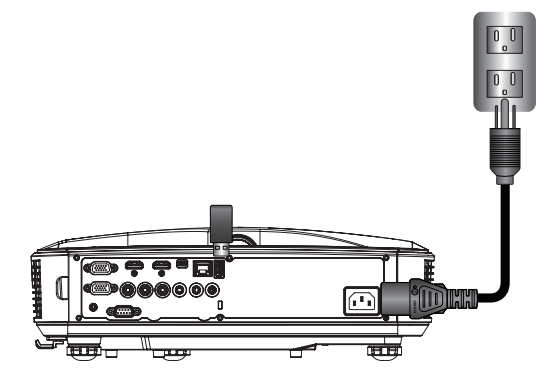

The Multi-Media menu opens.

3. Select the USB menu.

| Optoma |     |       |              |               |
|--------|-----|-------|--------------|---------------|
|        |     |       |              |               |
|        |     |       | ۲ <u>ۍ</u> ۲ |               |
|        | USB |       | Settings     |               |
|        |     | Video | Music        | Office Viewer |

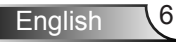

Press ↓ from the USB item and select the multimedia files by ← and →: Photo, Video, Music or Office file. Or select the Settings option to change settings for System, Photo, Video, or Music.

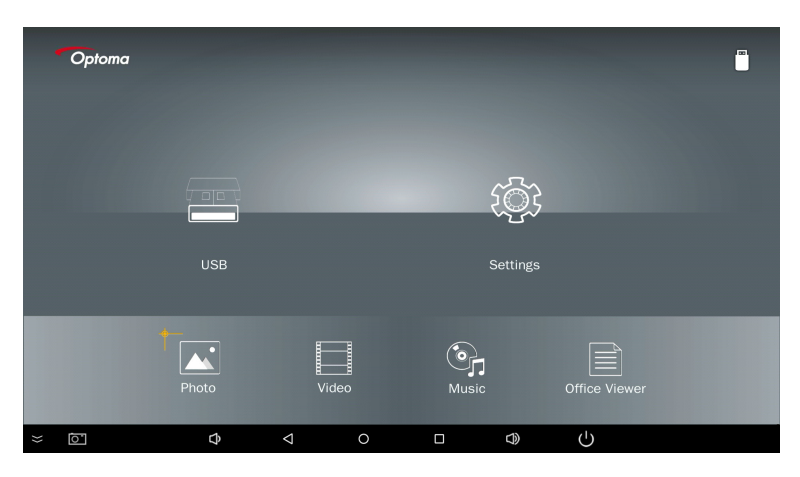

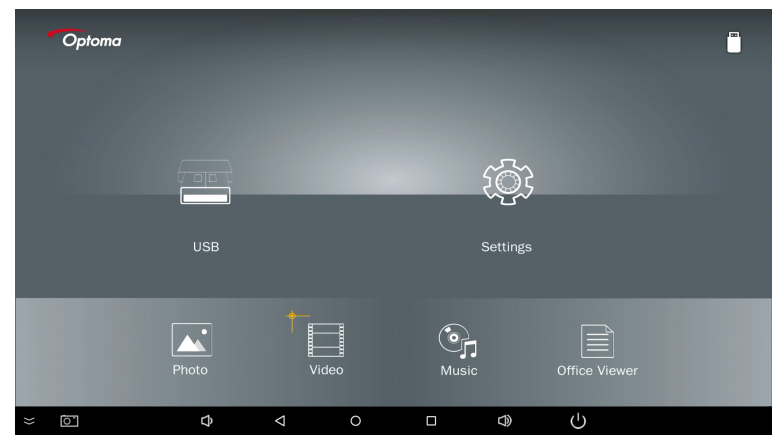

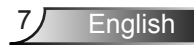

| Optoma |       |       |          |               |  |
|--------|-------|-------|----------|---------------|--|
|        |       |       | Ę;       |               |  |
|        | USB   |       | Settings |               |  |
|        | Photo | Video | Music    | Office Viewer |  |
| × ō    | ¢     |       |          | Ċ             |  |

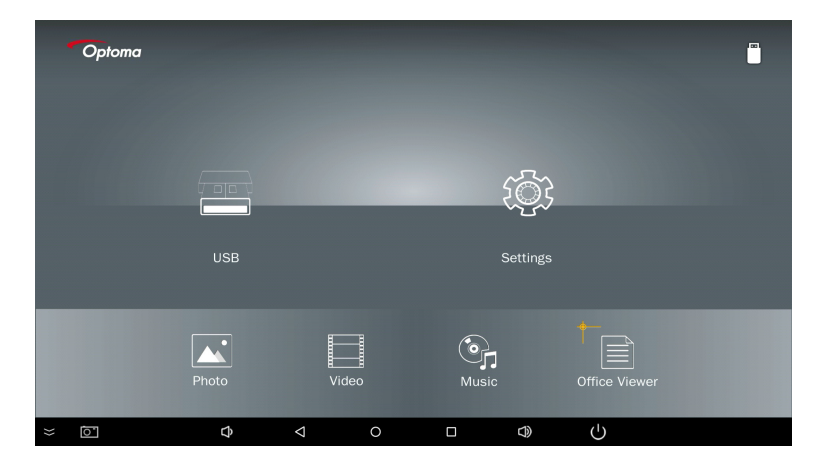

5. Select the file type you want to open, below are the page of different files, photo, video, music and office documents.

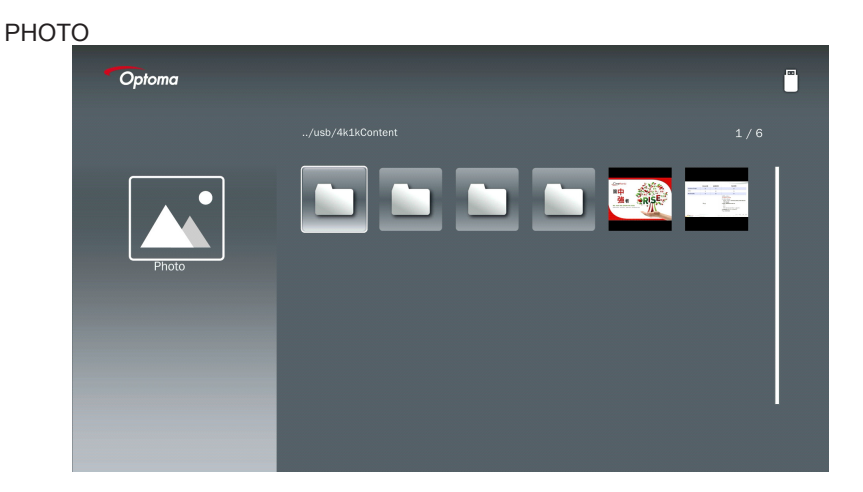

#### MUSIC

| Optoma |             |                  |       |
|--------|-------------|------------------|-------|
|        | /Audio/     |                  |       |
|        |             | 2018-10-05 11:23 | 5 MB  |
|        |             | 2018-10-05 11:21 | 7 MB  |
|        |             |                  | 13 MB |
| Music  |             |                  | 16 MB |
|        | ஞ் M4a.m4a  |                  |       |
|        |             |                  |       |
|        | ஞ் Mp3.mp3  |                  |       |
|        | ©j₁ Ogg.ogg |                  |       |
|        |             |                  |       |
|        |             |                  |       |

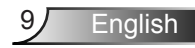

| VIDEO  |                                                           |         |
|--------|-----------------------------------------------------------|---------|
| Optoma |                                                           |         |
|        |                                                           |         |
|        | 4k1kContent 2018-11-16 15:53                              |         |
|        | Test 2018-11-16 15:53                                     |         |
| 8      | TestVideo 2018-11-16 15:53                                |         |
| Video  | Z30 2018-11-15 09:45                                      |         |
|        | Samsung_UHD_Soccer_Barcelona_Atletico_M; 2019-01-07 17:23 | 1268 MB |
|        | Video_out_test_01.mp4 2017-12-15 12:50                    | 23 MB   |
|        | 🔁 雙形金剛5:最終騎士.mp4                                          | 3020 MB |
|        |                                                           |         |
|        |                                                           |         |

#### OFFICE DOCUMENTS

| Optoma        |                                          |                  | l      |
|---------------|------------------------------------------|------------------|--------|
|               |                                          |                  |        |
|               |                                          | 2016-12-14 12:10 | 2 MB   |
|               | ZH400UST_projector_spec_9891.pdf         | 2018-07-27 15:05 | 613 КВ |
|               | TR25 Camera Specification v1.8_Curve.doc |                  | 348 KB |
| Office viewer |                                          |                  | 184 KB |
|               |                                          | 2019-01-18 13:16 |        |
| D             | PixPerAn_ReadMe.txt                      |                  | 1 KB   |
|               | PixPerAn_Results.txt                     | 2019-01-31 18:26 | 1 KB   |
|               | A30_gamma_20140813.xlsx                  |                  |        |

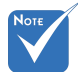

The maximum allowed file name length is 28 characters.

## Multi-Media Main Menu

The multi-media settings menu allows you to change settings for System, Photo, Video, and Music.

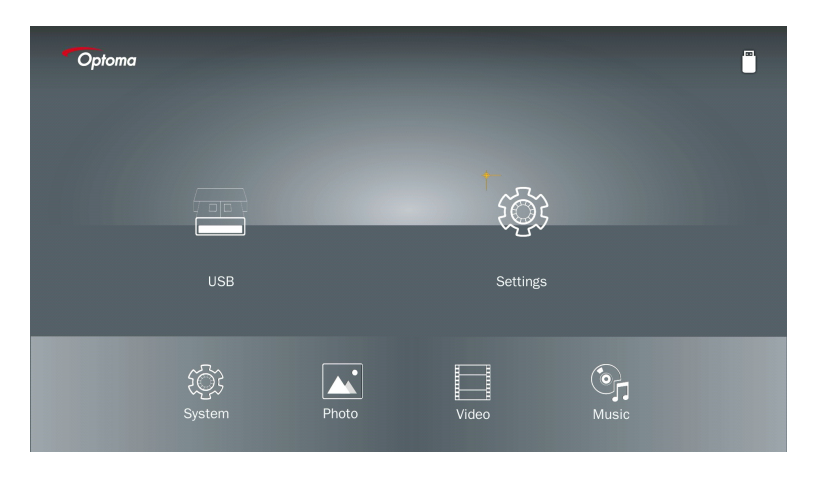

Ноте

Multi-media setup menu and set are the same for the USB, MicroSD, and Internal Memory.

### **System Settings**

Access the system settings menu. The system settings menu provides the following options:

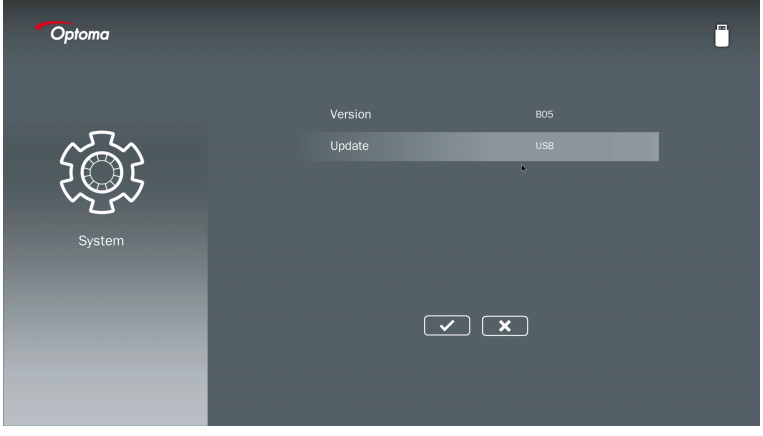

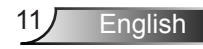

#### Version

View the current MMA firmware.

### Update

Update the MMA firmware only from the USB stick.

### **Photo Settings**

Access the photo settings menu. The photo settings menu provides the following options:

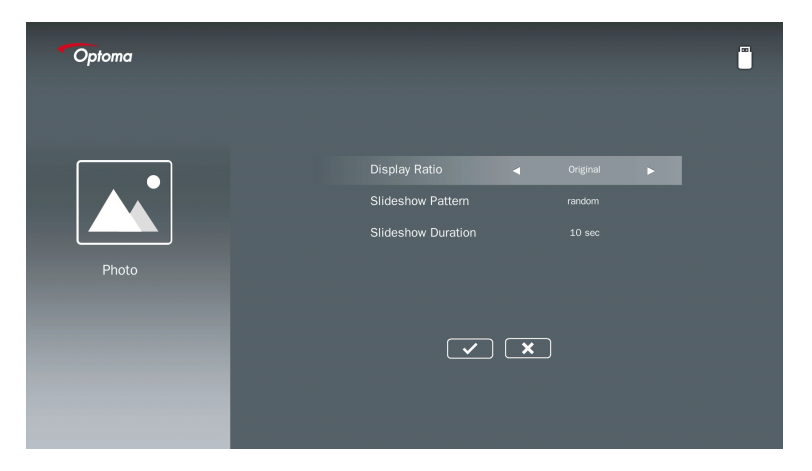

#### **Display Ratio**

Select the display ratio of the photo as **Original** or **Full Screen**.

#### **Slideshow Pattern**

Select what slideshow effect you want. Options are: Random, Ring Diffusion, Middle Enlarge, Expand Blink, Window Shades, Linear Interaction, Cross Interleaved, Banding Alternate, Rectangle Enlarge.

#### **Slideshow Duration**

Select the slideshow duration. The image will automatically switch to the next photo after the time out. Options are: **10 sec, 30 sec, 1 min**.

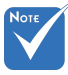

Slideshow Duration, and Slideshow Pattern function only support Slideshow mode.

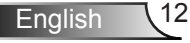

### Video Setup

Access the video settings menu. The video setting menu provides the following option:

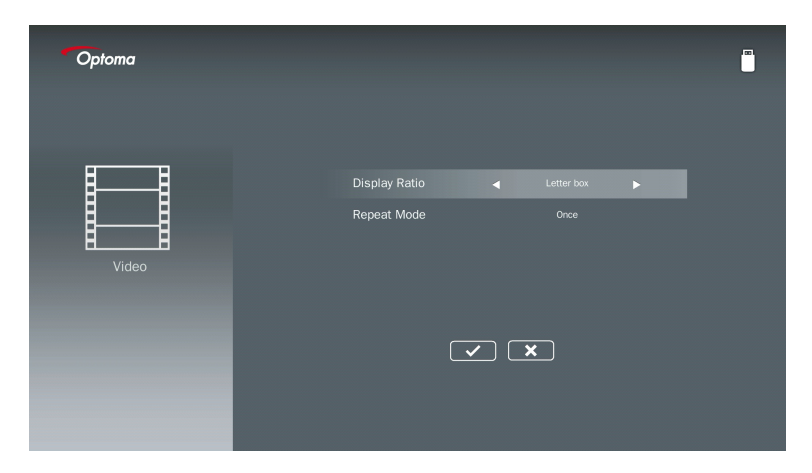

### **Display Ratio**

Select the display ratio of the Video.

| Letter box:      | If the video source does not fit a 16:9 screen then the video image is stretched equally in the horizontal and vertical directions to fit the screen. Therefore parts of the video are cropped at the top and bottom (left and                                                                 |
|------------------|----------------------------------------------------------------------------------------------------|
|                  | right) sides and appear as "black bars" around the video.                                                                                                    |
| Cut screen:      | Choose to display the video in its native resolution without scaling. If the projected image exceeds the screen size then it will be cropped.                                                                                                    |
| Full screen:     | Regardless the native aspect ratio, the video image is stretched non-<br>linearly in the horizontal and vertical directions to exactly fit the 16:9<br>screen. You will not see the "black bars" around the video image but the<br>proportions of the original content may be distorted.       |
| Original screen: | Choose to display the video image in its native resolution without scaling. If the video resolution is lower than 1920x1080 then you will see "black bars" around the edges of the video image. If the resolution is higher than 1280x800 then the video is displayed in 1920x1080 resolution. |

#### **Repeat Mode**

Select the video repeat mode. Options are: Sequence, Single, Random, Once.

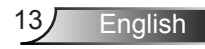

### **Music Setup**

Access the music settings menu. The music settings menu provides the following option:

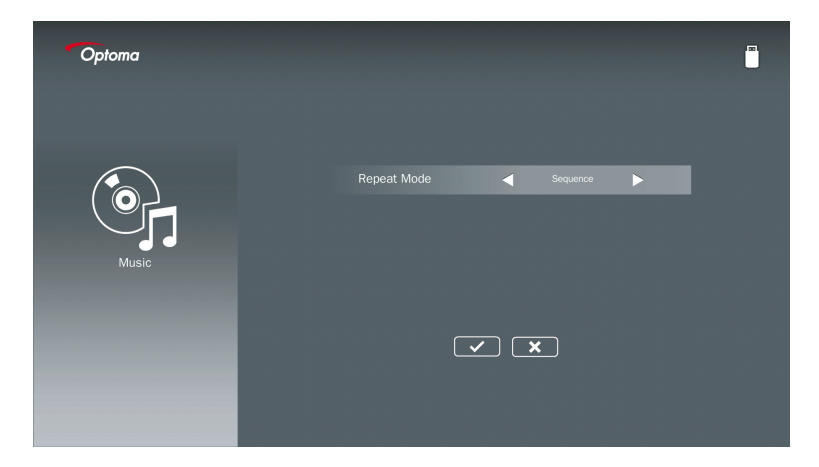

#### **Repeat Mode**

Select the music play mode. Options are: Sequence, Single, Random.

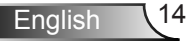

# Signage Mode

## **Behavior**

When the Signage Mode is enabled via OSD as below, the Signage procedure is following below procedure.

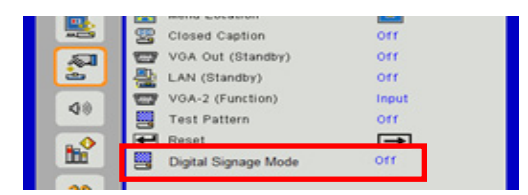

Processing Flow:

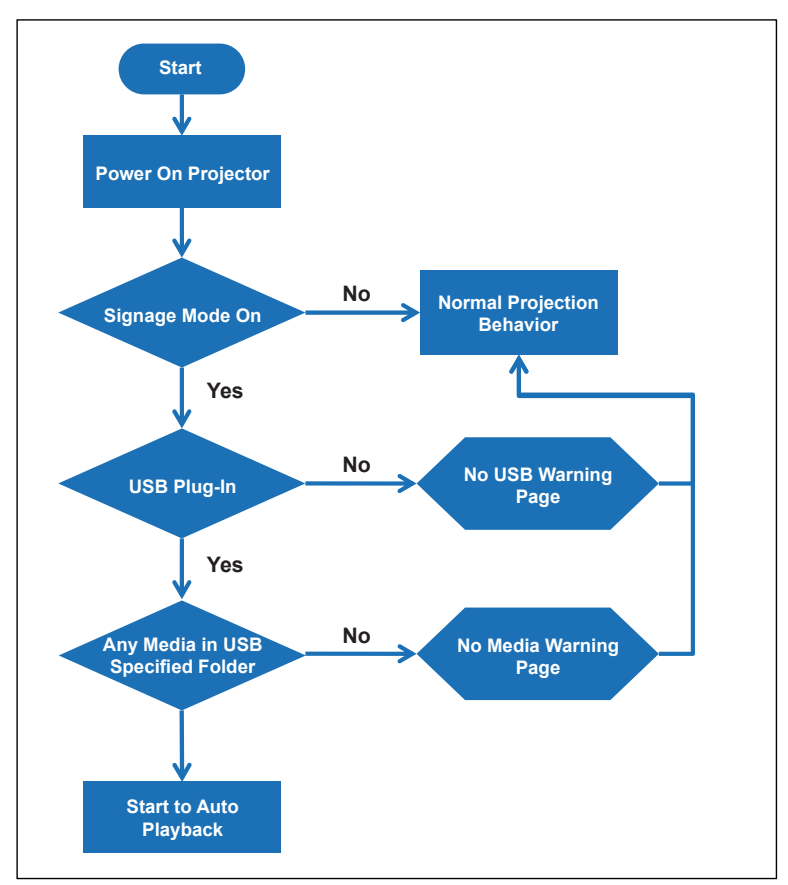

15 English

# Signage Mode

## Rules

### The rules of Auto Play are as below list

If the first 2 characters of filename are 00~99, the play sequence will start from 00,01,02 until 99.

If there are two files named "00", the play order will start from the Media file stored in the USB Stick (but the reboot sequence is unchanged). If it is difficult to define the playback sequence, please change the filename (other than "00").

If the first two characters of the file name are not numbers (other characters), no sorting is performed. The order of the files will start from the Media file stored in the USB Stick. If it is difficult to define the play sequence, please change the filename that begins with the number 00~99.

In addition, if the USB Stick has a combination files of music, photos, and videos, the playback method is as follows:

- 1. Build the folder named "Signage" at root directory in USB stick.
- 2. If there is a video in the file, Signage will only play the video file.
- 3. If there are photos in the file, Signage will only play photo files.
- 4. If there are photos and music in the file, Signage will play photo files and play music in the background.

The play sequence is also depending on the file sorting method.

#### Auto-disable playback info

Due to avoid redundant information for signage application, the system will auto disable "playback info window" (pause/start/next/previous/progress bar...) during signage mode.

# Warning

## **USB No Valid File**

When the USB Stick is no valid file at the file type user choosed, the system will show below page, for example, the USB stick is no photo file.

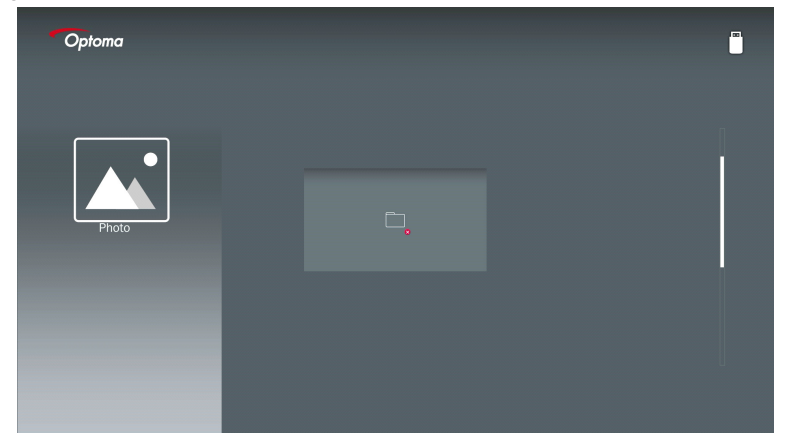

## No USB at Signage Mode

When no USB Stick plug in projector at Signage mode Enable, the warning page would be show as below,

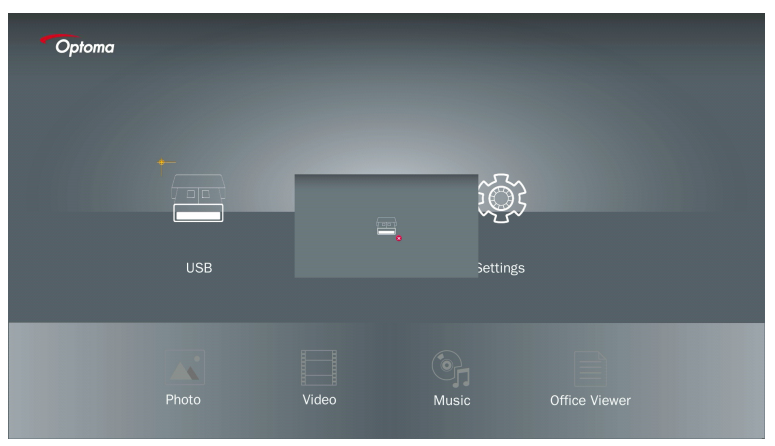

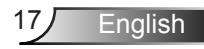

## **Wireless Connection of Windows**

Follow these steps to mirror the screen of your portable device:

- 1. Plug in WiFi Dongle.
- 2. Select Source to Network Display and Connect EZProjector\_ID via WiFi

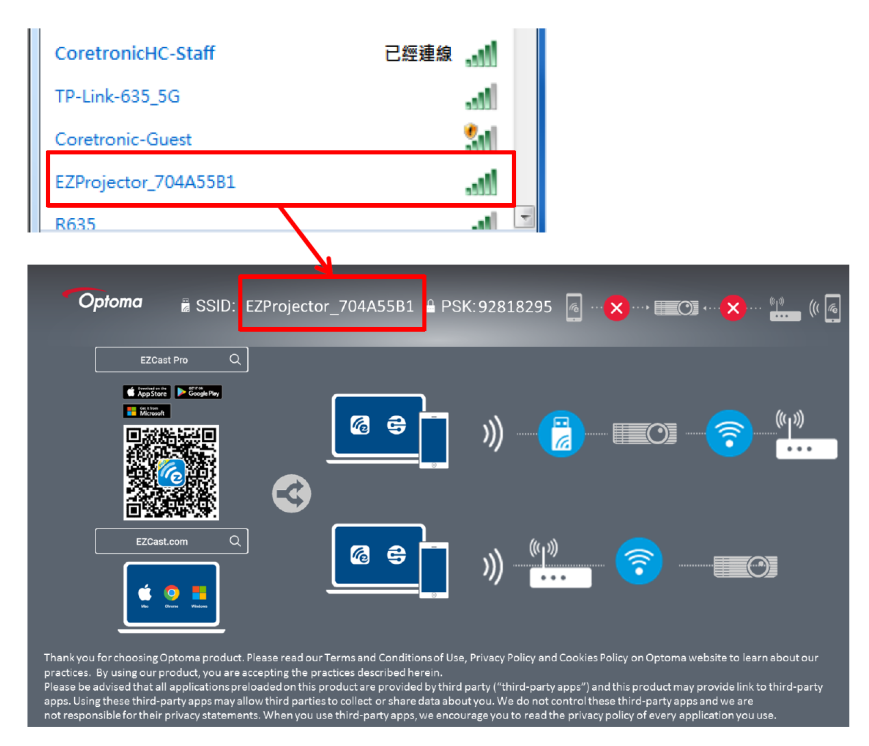

3. Open EZCastPro Software.

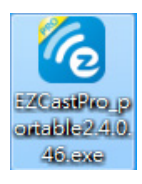

#### 4. Click Search Device

|                      | رے<br>Mirror | Extend | Disconnect  | (II)<br>Pause |            | (host) E | ZProjector_704A     | 55B1 RSign In |
|----------------------|--------------|--------|-------------|---------------|------------|----------|---------------------|---------------|
| High Quality         |              |        |             |               |            |          | Search Device       | Direct Link   |
| (I)) Audio<br>ON     | ₽            | 7      |             |               | Ē          |          |                     |               |
| Split Screen         | ±⊥<br>⊏ 7    |        | <b>lo</b> i | S             | <b>IDD</b> | ior      | بعي م<br>مند / زمير |               |
| نت Comment           | EZ           | NOLE   |             | кеер          | 2230       | Jaru     | Airview             |               |
| ♦ Settings           |              | _      |             | TTTA          |            |          |                     |               |
| C <sup>Support</sup> | 0            | o      |             | •             |            |          |                     |               |
| Advanced<br>Settings | М            | usic   | V           | ideo          |            |          |                     |               |
|                      |              |        |             |               |            |          |                     |               |
| Compatible           |              |        |             |               |            |          |                     | 1354400       |

Red frame marking section is currently not supported.

5. Enter Password

| 24.0.46                                                        | A former distantioners of the |                   |
|----------------------------------------------------------------|-------------------------------|-------------------|
| ×<br>Device List                                               |                               |                   |
| Pro EZProjector_704A55B1 Wifi                                  |                               | )) <mark>@</mark> |
| Password<br>92818295 OK                                        | ×                             |                   |
| <b>Optoma</b> ≝ SSID: EZProjector_704A55B1 <b>≝</b> PSK:928183 | 295 🗟 🗙 🖂 🔿 🗙                 | •··· •)* (( (4)   |
|                                                                |                               | ((µ))<br>         |

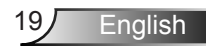

| <b>6</b> 2.7.0 | 0.103                    | a say the same should be | _ <b>_ x</b> |
|----------------|--------------------------|--------------------------|--------------|
| ×              |                          | Device List              |              |
|                | Pro EZProjector_704A55A1 | Wifi                     | )) 🧖         |
|                |                          | 0                        |              |
|                |                          |                          |              |
|                |                          |                          | <u> </u>     |

## Wireless Display of Windows System

Windows AP page is as below,

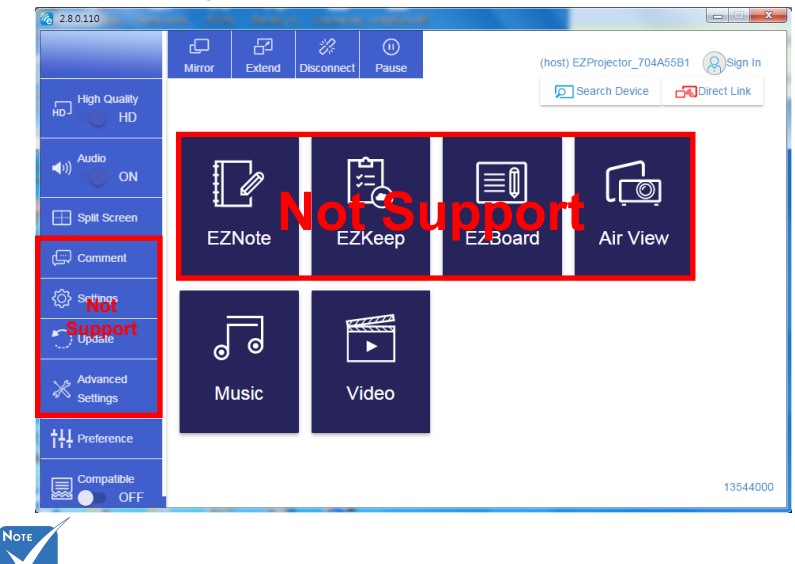

Red frame marking section is currently not supported.

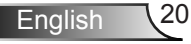

\*Do one of the following:

- Depending on the operating system of your mobile device, open the App Store (iOS) or Google Play (Android) and install the EZCast Pro app on your mobile device.
- Scan the QR code on the EZCast Pro menu with your mobile device and then follow the on-screen instructions to install the EZCast Pro app.

### **Desktop Wireless Display**

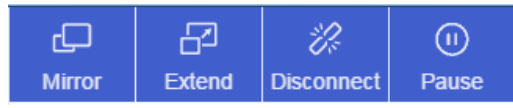

- · Mirror: Duplicate the display
- Extend: Extend the display
- · Disconnect: Disconnect the Wireless Display
- Pause: Pause the Wireless Display Image

### Video

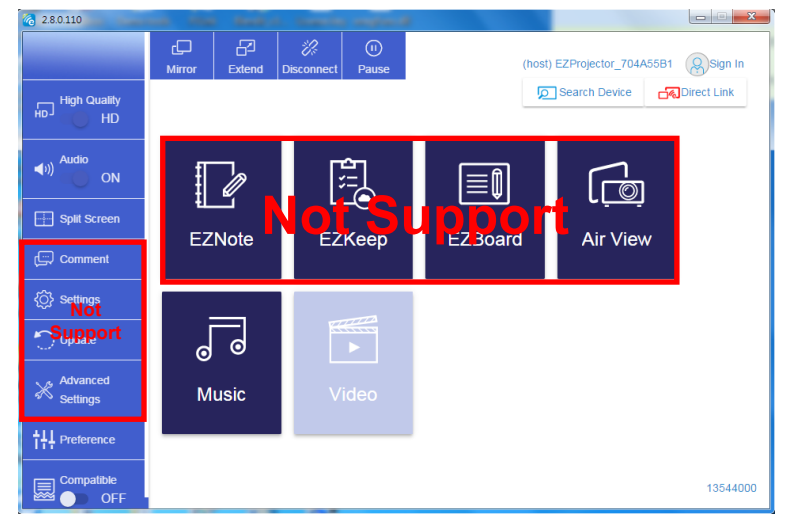

#### Select the video file to play

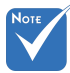

Red frame marking section is currently not supported.

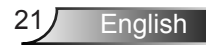

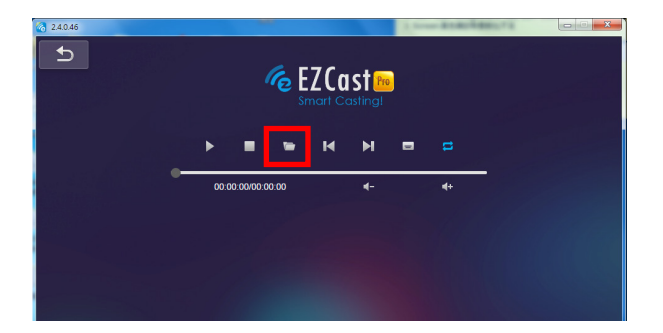

### Music

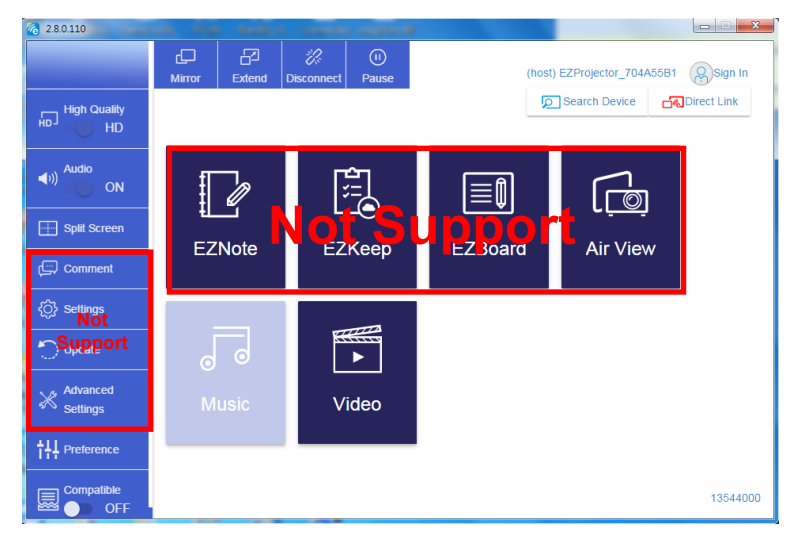

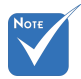

Red frame marking section is currently not supported.

#### Select the audio file to play

| 2.8.0.110                     |                   |                                  |          |
|-------------------------------|-------------------|----------------------------------|----------|
| 🧑 Open Files                  |                   | <b>×</b>                         |          |
| 🕞 🕞 🗸 🕌 🖡 電腦 🕨 本機磁碟 (D:) 🕨 te | mp > 視訊 > 👻 🍫     | 授尋視記 🔎                           | 4+       |
| 組合管理 ▼ 新増資料夾                  |                   | # • 🗆 😧                          | Album    |
| ☆ 我的最愛                        | 名稱                | 日期                               |          |
| 🛞 Creative Cloud Files        | 퉬 Signage         | 3/1/2019                         |          |
| 🛛 👔 下載                        | 퉬 warping_demo    | 9/1/2016                         | ×        |
| 🧾 最近的位置                       | 퉬 PlaysTV         | 5/1/2016                         | ·        |
| 三 桌面                          | 퉬 Logitech Webcam | 2/23/2016                        | *        |
|                               | 퉬 Raptr           | 11/29/201                        | x        |
| 三 桌面                          |                   | 的檔案。                             |          |
| 📜 煤體櫃                         |                   |                                  |          |
| n 🔤 🖩 H                       |                   |                                  |          |
| 文件                            |                   |                                  | X        |
| 😸 視訊                          |                   |                                  | x        |
| ▲) 音樂                         |                   |                                  |          |
| 🥻 Steven Chiang 蔣孟哲 (中光電) 💡   | •                 | •                                |          |
| 檔案名稱(N);                      | •                 | M4A - File (*.m4a: *.mp3: *.wr 👻 |          |
|                               |                   |                                  |          |
|                               |                   | 開設(O) 🔻 取消                       | v        |
| L                             |                   |                                  | *        |
|                               | 10:12             |                                  |          |
|                               |                   | 01                               |          |
|                               | 00:00:00          |                                  | 00:10:17 |
|                               | 00.00.00          |                                  | 00.10.17 |
|                               |                   |                                  |          |

### Play the Music

| 2.8.0.110 |                        |                 |       |            |
|-----------|------------------------|-----------------|-------|------------|
| L         | Playlists /            |                 |       | <b>J</b> + |
|           | Title                  | Duration Artist | Album |            |
| Playlists | 01                     | 10:17           |       | x          |
|           | 02                     | 09:46           |       | ×          |
|           | 03                     | 09:37           |       | x          |
|           | 04                     | 09:23           |       | ×          |
|           | 05                     | 09:47           |       | x          |
|           | 06                     | 10:39           |       | x          |
|           | 07                     | 10:12           |       | x          |
|           | 08                     | 10:38           |       | ×          |
|           | 09                     | 10:15           |       | ×          |
|           | 10                     | 11:13           |       | ×          |
|           |                        | 10:12           |       | x          |
|           | <b>↓</b> )) 😂 00:00:00 | ·               | 01    | 00:10:17   |

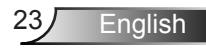

### **Software Tool Setting**

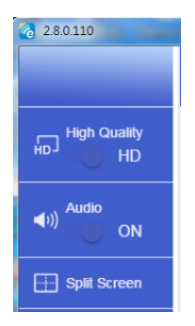

#### **Quality and Audio**

You can choose the mirroring quality and turn on/off the audio. Please be noted the high quality may get less frames per second due to bandwidth consumption is higher.

#### **Split Screen and Host Control**

When you are the first user link to EZCast Pro and open the app, you will become the "Host".

Host has the authority to control the display, that means Host role can use all features without limitation. The next or later coming users will be treated as "Guest", some functions will be disabled under Guest mode, and you will need to get Host's permission to display.

EZCast Pro device will allow max. 4 users to display on screen together, but only Host can decide the position he wants, other guest's screens will be placed automatically after the request is allowed.

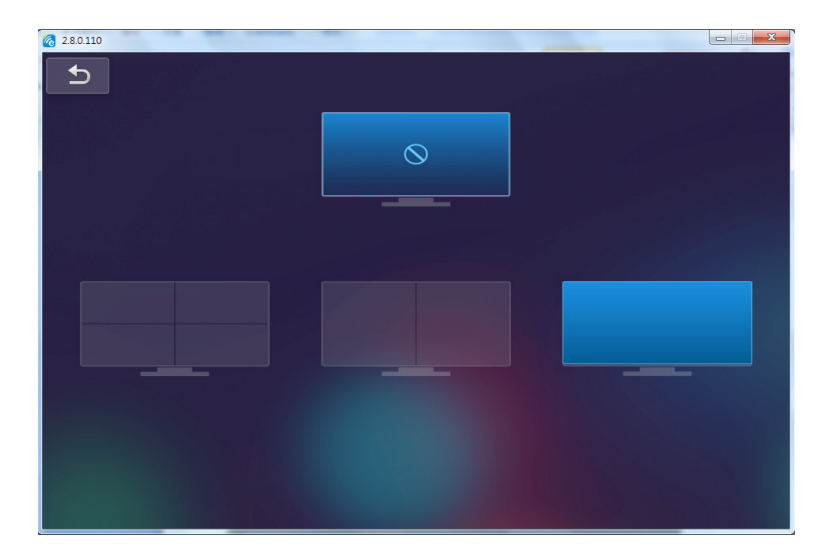

## Wireless Connection of Mobile OS

Follow these steps to mirror the screen of your portable device:

- 1. Plug in WiFi Dongle.
- 2. Open EZCastPro APP

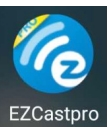

3. Select Source to Network Display and Connect EZProjector\_ID via WiFi

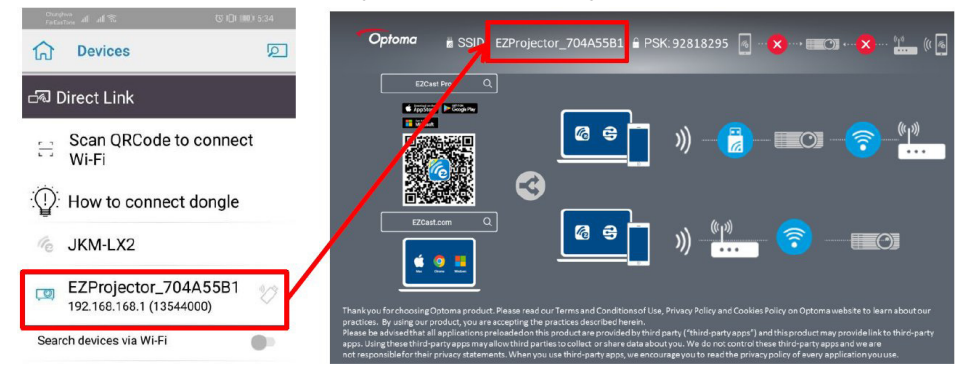

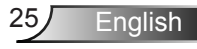

4. Android APP OOBE page is as below,

|                                                                                                    |                                                                             |                                                   | Deres Direct Link                                                                                                    | ≡                    |
|----------------------------------------------------------------------------------------------------|-----------------------------------------------------------------------------|---------------------------------------------------|----------------------------------------------------------------------------------------------------|----------------------|
| 0                                                                                                    | 0                                                                           | 8                                                 |                                                                                                    | EZBoard              |
| SSID<br>PR012345678                                                                                                    |                                                                             | AirSetup                                          | 12345678::/e / IP / Name                                                                                                    | Document             |
| Pasoword: 12345678                                                                                                    | Edition                                                                     | main Proc Biol (BOPM) S                           | Enter                                                                                                    | ArView               |
| The second second secon | Devices Cancel<br>Find Devices DirectLink                                   | Wifi Setup<br>Office Wifi                         | Enter Miracode / IP/ Name to<br>connect                                                                                                    | Photo                |
|                                                                                                    | ◆ PRO12345678 → 出<br>1981 PRO 507 National → 出<br>1981 PRO 507 National → 日 | Litters 20 3<br>Harris Will, 20 3<br>Actions 20 3 | Clipped Motors<br>- See Sec. To Sec. The Sec. Sec. Sec. Sec. Sec. Sec. Sec. Sec                                                                                                    | Carriera             |
|                                                                                                    |                                                                             | L                                                 |                                                                                                    | Web Web              |
|                                                                                                    |                                                                             |                                                   | Wei Con De Neccado<br>Segundariante da Constante<br>Neccadore da Constante da Constante<br>Segundaria da Constante da Constante<br>Segundaria da Constante da Constante da Constante da Constante da Constante da Constante da Constante da Constante<br>Segundaria da Constante da Constante da Constante da Constante da Constante da Constante da Constante da Constante<br>Segundaria da Constante da Constante da Consta | EXChancel<br>START > |
| •••••                                                                                                    |                                                                             |                                                   |                                                                                                    |                      |
|                                                                                                    | 0 0                                                                         | 4 0 0                                             | 4 0 0                                                                                                    |                      |

## Wireless Display of Mobile OS

Android APP page is as below,

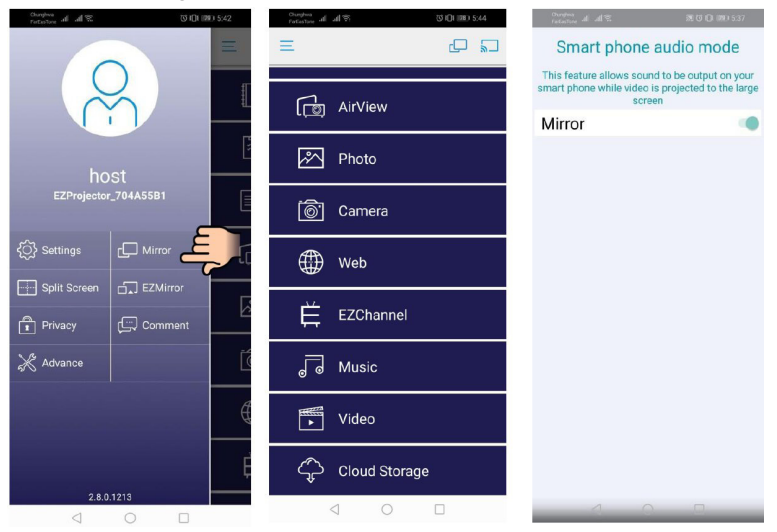

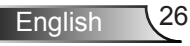

### Video

Select the video file to play

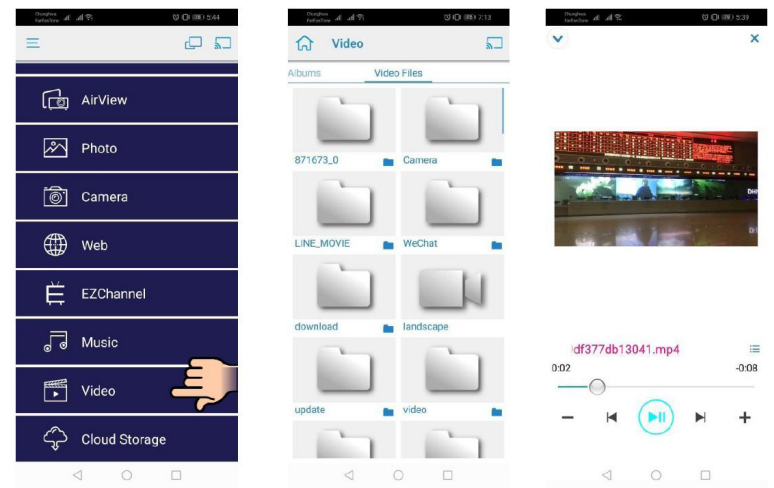

### Music

Select the audio file to play

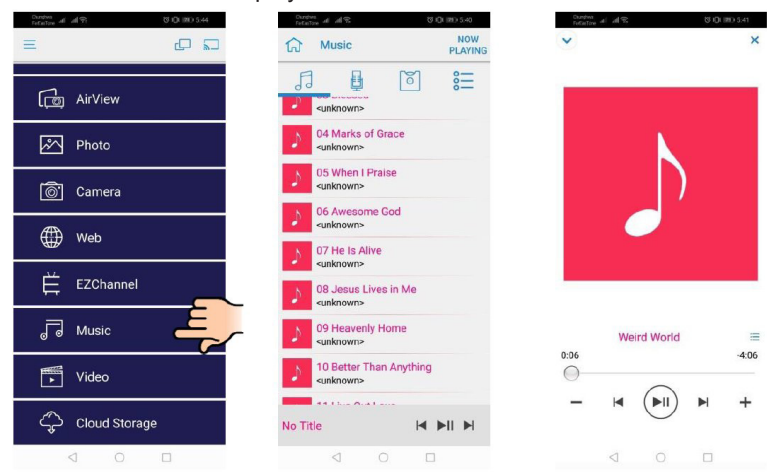

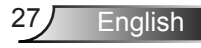

### **APP Setting**

#### **Split Screen and Host Control**

When you are the first user link to EZCast Pro and open the app, you will become the "Host".

Host has the authority to control the display, that means Host role can use all features without limitation. The next or later coming users will be treated as "Guest", some functions will be disabled under Guest mode, and you will need to get Host's permission to display.

EZCast Pro device will allow max. 4 users to display on screen together, but only Host can decide the position he wants, other guest's screens will be placed automatically after the request is allowed.

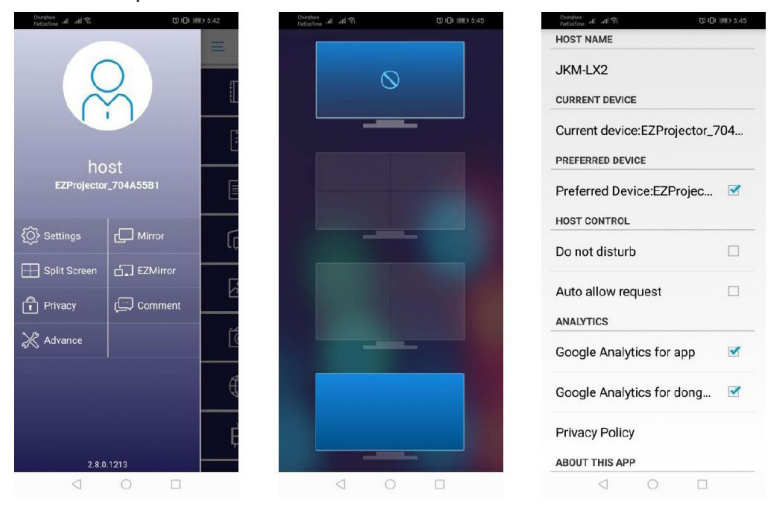

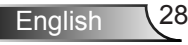

### **Supported Feature**

| Device                         | Feature           | Limitation                                 |
|--------------------------------|-------------------|--------------------------------------------|
| Laptop                         | Mirroring         | Windows 10                                 |
|                                | Split Screen      | Note:Extension mode is not sup-<br>ported. |
| iOS                            | Photo             | Screen Mirroring and video content         |
| Document are not sup<br>Camera | are not supported |                                            |
|                                | Camera            |                                            |
|                                | Split Screen      |                                            |
| Android                        | Mirroring         | Video content is not supported             |
|                                | Photo             |                                            |
|                                | Document          |                                            |
|                                | Camera            |                                            |
|                                | Split Screen      |                                            |

## **System Requirements**

| Operating System/Item Requirement                                                                                                    |                                                                      |  |  |
|----------------------------------------------------------------------------------------------------|----------------------------------------------------------------------|--|--|
| Windows                                                                                                    |                                                                      |  |  |
| CPU                                                                                                    | Dual Core Intel Core i 2.4GHz                                        |  |  |
| Memory                                                                                                    | DDR 4GB and above                                                    |  |  |
| Graphics card 256MB VRAM or above                                                                                                    |                                                                      |  |  |
| Operating system Windows 7 / 8.0 / 8.1 / 10 or above                                                                                                    |                                                                      |  |  |
| Note: <b>‡</b><br>ATOM and Celeron processors are not supported.<br><b>‡</b> Operating system with starter version is not supported.<br><b>‡</b> Extension mode may not support some laptops with Windows 10 operating system. |                                                                      |  |  |
| Мас                                                                                                    |                                                                      |  |  |
| CPU                                                                                                    | Dual Core Intel Core i 1.4GHz or higher<br>PowerPC is not supported. |  |  |
| Graphic Card                                                                                                    | Intel, nVIDIA, or ATI graphics card with 64MB VRAM or above          |  |  |

| OS                                                      | Mac OS X 10.11 or above                   |  |  |
|---------------------------------------------------------|-------------------------------------------|--|--|
| Note: Please ensure the operating system is up to date. |                                           |  |  |
| iOS                                                     |                                           |  |  |
| iOS                                                     | iOS 10 or above                           |  |  |
| Device                                                  | All iPhone™ models after iPhone 5         |  |  |
|                                                         | All iPad™ models after iPad mini 2        |  |  |
| Storage                                                 | orage At least 40MB of free storage space |  |  |
| Android                                                 |                                           |  |  |
| Phone/Pad                                               | Android 5.0 or above with 1GB RAM         |  |  |
| Resolution                                              | WVGA ~ 1080p                              |  |  |
| CPU                                                     | Quad Core or above                        |  |  |
| Storage                                                 | At least 40MB of free storage space       |  |  |

### www.optoma.com